## Configuration Apple Mail (iOS)

1. Open Settings -> Passwords & Accounts:

2. -> Add Account:

134 >

>

>

>

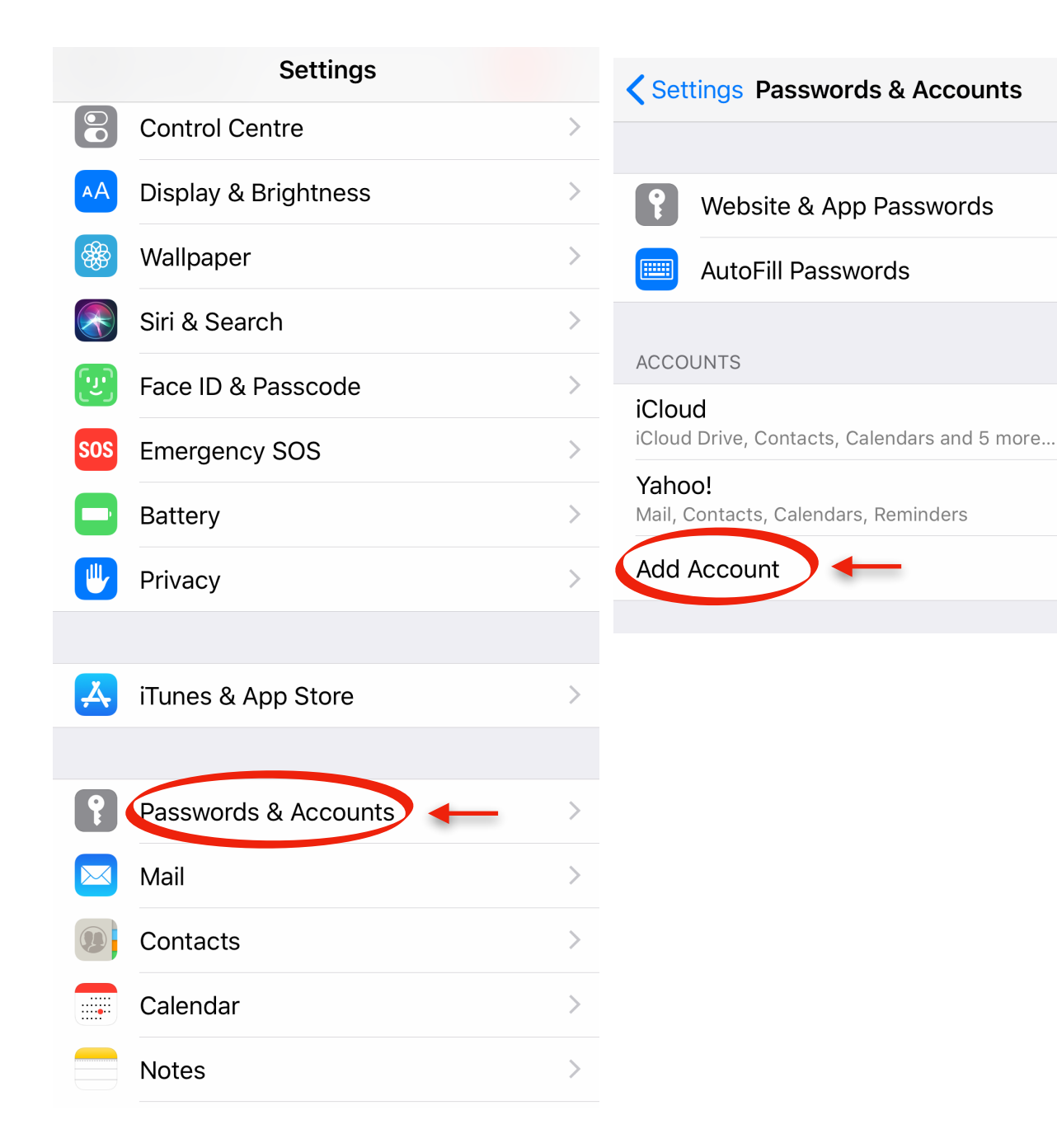

## 3. Tap "Other":

## 4. -> Add Mail Account:

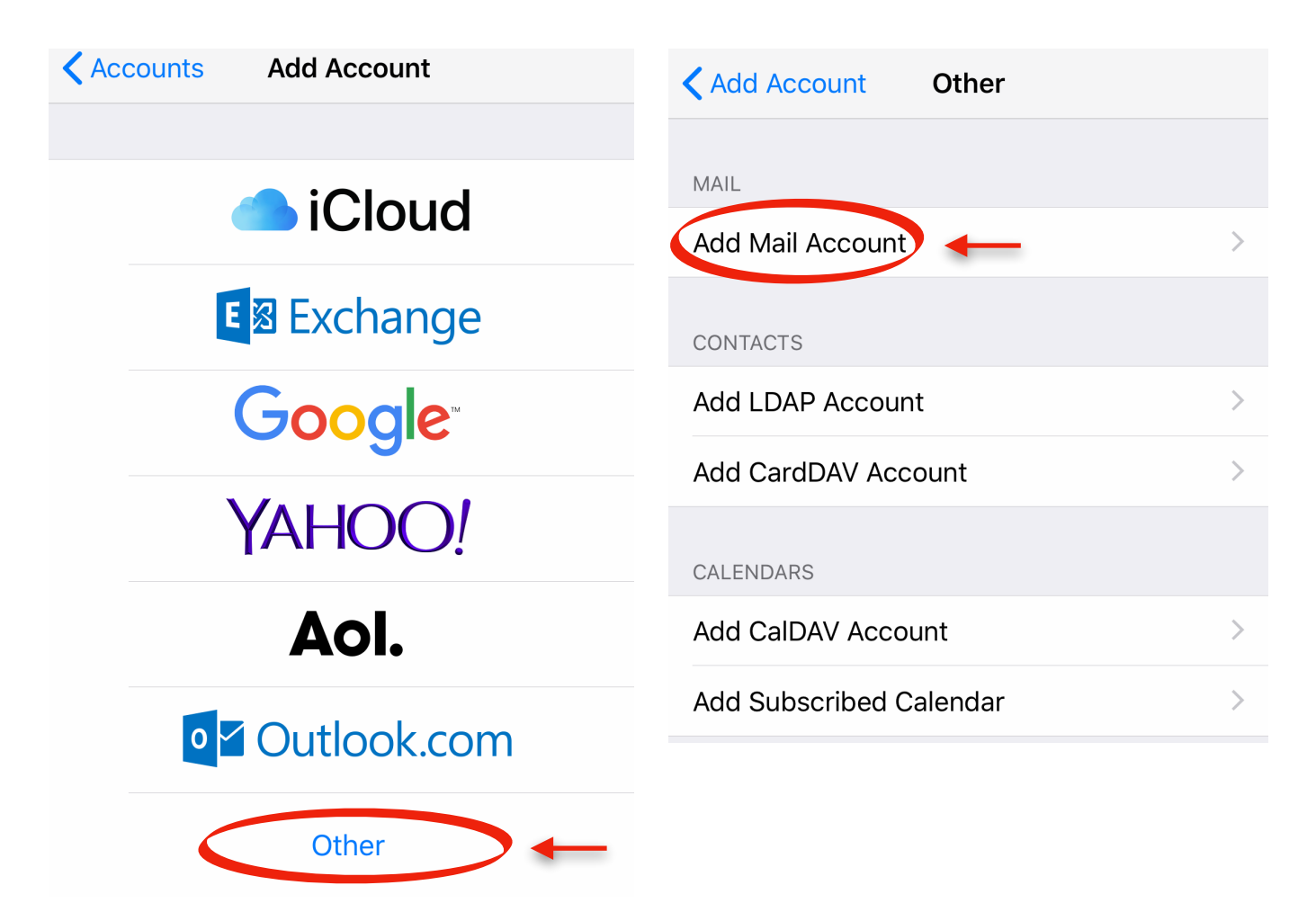

5. Fill in Name, Email, Password fields:

| Cancel     | New Account               | Next | Cancel                   | New Account   | Next   |
|------------|---------------------------|------|--------------------------|---------------|--------|
|            |                           |      |                          |               |        |
| Name       | John Appleseed            |      | Name                     | Ĵ             |        |
| Email      | user@example.com          |      | Email @test.hfmt-hamburg |               |        |
| Password   | Required                  |      | Password                 | •••••         |        |
| Descriptio | <b>n</b> My Email Account |      | Description              | ı@test.hfmt-h | amburg |

6. Fill in using your MT Kennung and host name (mail.tu-harburg.de):

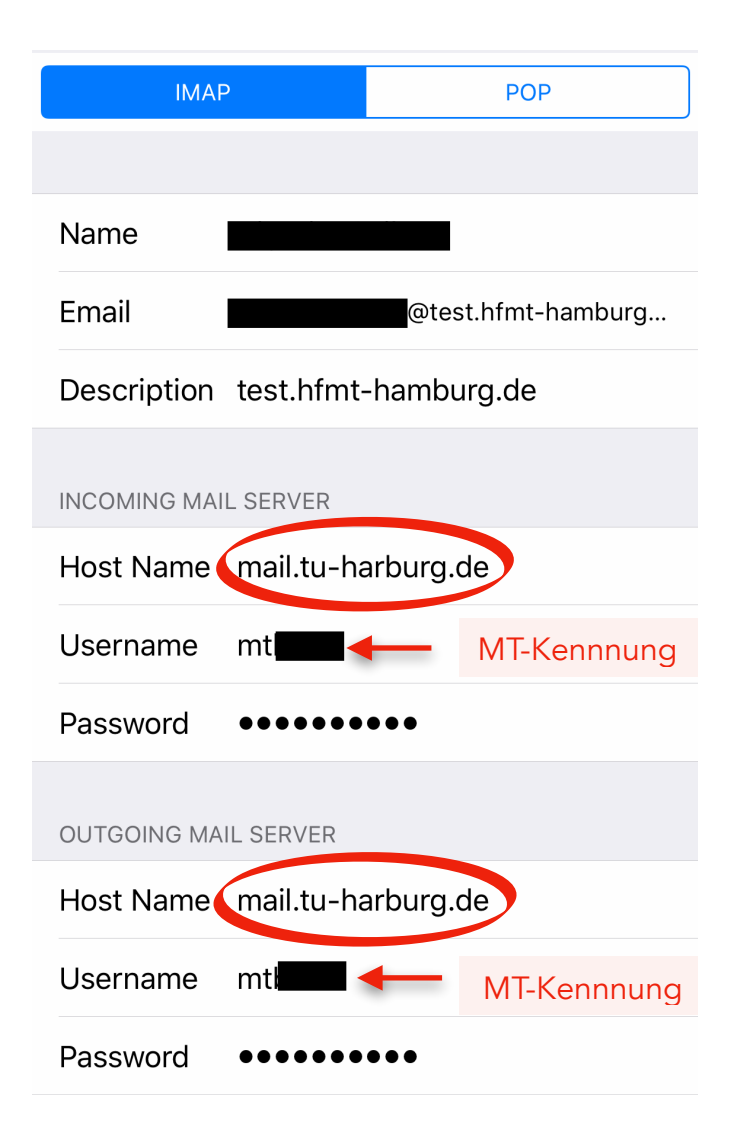

Ready!